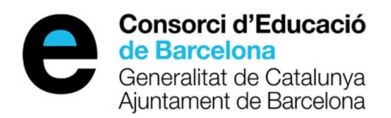

# Guia d'ús de l'aplicació de gestió de pràctiques del Departament d'Ensenyament

Centres, serveis educatius o unitats del Departament d'Ensenyament

Maig de 2014

edubcn.cat

Consorci d'Educació de Barcelona

# Índex

| 1. Objecte                                                         | 4  |
|--------------------------------------------------------------------|----|
| 2. Descripció general del procés                                   | 4  |
| 2.1 Entorn de treball                                              | 5  |
| 2.2 Perfils d'Usuari                                               | 6  |
| 3. Funcionalitats del sistema                                      | 7  |
| 3.1 Accés a l'aplicació i identificació                            | 7  |
| 3.2 Selecció de curs                                               | 8  |
| 3.3 Consulta de matèries pràctiques de les institucions formadores | 9  |
| 3.4 Seguiment del curs                                             | 11 |
| 3.5 Gestió de tutors                                               | 14 |
| 3.6 Gestió de coordinadors                                         |    |
| 3.7 Gestió de places del centre                                    |    |
| 3.8 Gestió de les pràctiques                                       |    |
| 4. ANNEX: Glossari                                                 |    |

## 1. Objecte

Guia d'ús per als centres, serveis educatius o unitats del Departament d'Ensenyament per a la utilització de l'aplicació informàtica de gestió de pràctiques del Departament d'Ensenyament.

## 2. Descripció general del procés

L'aplicació PRACTICUM està destinada a gestionar les pràctiques d'estudiants entre els centres, serveis educatius, unitats del Departament d'Ensenyament i les institucions formadores d'aquests estudiants.

A l'aplicació consta *el* **nom únic de CENTRE com a sinònim d'unitat**, per tant, significa centre formador, servei educatiu o unitat del Departament d'Ensenyament.

El procés és el següent:

- Preparació del curs: Els referents de pràctiques dels Serveis Territorials i del Consorci d'Educació de Barcelona (CEB) actualitzen la llista dels centres formadors del curs. Les institucions formadores defineixen les matèries de pràctiques (nom, hores i contingut).
- 2n. Els centres indiquen la seva oferta de places i els tutors de pràctiques. Les places poden ser lliures o reservades per a una institució formadora concreta.
- 3r. Les institucions formadores assignen l'estudiant i la matèria de pràctiques a cada plaça ofertada pel centre i, en aquest moment, es crea la pràctica.
- 4t. El centre formador indica el coordinador de pràctiques i llavors la institució formadora ja pot visualitzar el tutor i el coordinador que té assignat la pràctica.
- 5è. El centre formador informa a l'aplicació que ha finalitzat la pràctica.
- 6è. El centre formador i la institució formadora fan l'avaluació de la pràctica.

## 2.1 Entorn de treball

L'aplicació té el format de navegació habitual del Departament d'Ensenyament. Quan s'accedeix a l'aplicació sempre disposarem d'una capçalera i un peu informatiu.

La capçalera conté el logotip del Departament d'Ensenyament, amb un enllaç per tancar la sessió. A la part esquerra de la pantalla, just a sota del logotip del Departament, podrem veure el fil de navegació, també anomenat *fil d'Ariadna*. Ens permetrà accedir a les pantalles on hem navegat anteriorment navegant, tornar enrere o, directament, al principi, (prement) en el nom de la pantalla a la que volem anar.

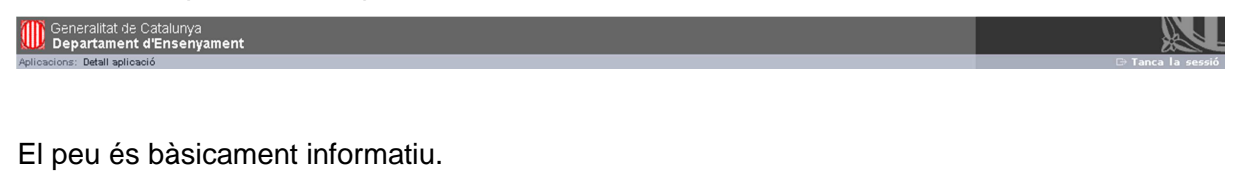

La majoria de pantalles de l'aplicació segueixen la pauta de llista-detall, és a dir, una primera pantalla que mostra els resultats a través d'un llistat i una segona pantalla que permet realitzar les funcions bàsiques d'un manteniment: alta, modificació i eliminació mitjançant un formulari.

A la pantalla del llistat sempre hi ha una zona que indica el centre amb el que treballem La icona de consulta ( ) obre una llista amb els centres als quals pot accedir.

Des d'aquesta pantalla del llistat es pot accedir al detall d'un registre. Des de la icona d'edició (☑) que permet modificar i/o eliminar. Des del botó de *Afegeix* donar d'alta. Hi ha l'enllaç *Exporta a full de càlcul* que permet exportar les dades del llistat a un fitxer.

| Cercador<br>Centre |               |              | Q                 |                                          |
|--------------------|---------------|--------------|-------------------|------------------------------------------|
| Document           | Coordinador 🗸 | Telèfon<br>- | Correu electrònic | Avaluat positivament                     |
|                    |               |              |                   | 1<br>exporta a full de càlcul<br>Afegeix |

A la pantalla de formulari sempre hi ha el botó 'Surt' per sortir sense desar els canvis.

© Generalitat de Catalunya

El botó *Desa* serveix per guardar els canvis i el botó *Elimina* serveix per eliminar un registre amb missatge de confirmació prèvia.

## NOTA:

Si el curs seleccionat a l'aplicació està tancat, les pantalles només són de consulta (exceptuant pantalles de gestió), això significa que a la pantalla de llistat el botó *Afegeix* desapareix i a la pantalla de detall els botons *Desa* i *Elimina* desapareixen.

## 2.2 Perfils d'Usuari

Hi ha diferents tipus d'usuaris, i a cada un d'aquests tipus els està limitat l'accés a determinades pàgines de l'aplicació i, fins i tot, a diferents parts dins d'una mateixa pàgina.

Els perfils d'usuari per als centres formadors de pràctiques (Equip directiu, Coordinador de pràctiques, Suport administratiu) són els següents:

- <u>Equip Directiu</u>: Personal del centre que tenen el càrrec de direcció, cap d'estudis o secretari.
- <u>Coordinador Centre</u>: Personal del centre que, dins de l'aplicació, s'ha definit com a coordinador de pràctiques per a un curs. Normalment, només té accés a les dades d'un curs acadèmic.
- <u>Suport administratiu</u>: Personal del centre que estan definits com a suport administratiu del centre.

## 3. Funcionalitats del sistema

## 3.1 Accés a l'aplicació i identificació

## Descripció

Accés a l'aplicació i identificació de l'usuari.

#### Operativa de la Funcionalitat

Per accedir a l'aplicació cal anar a l'adreça: http://aplitic.xtec.cat/pls/apex/f?p=PRACTICUM

La identificació és mitjançant GICAR, introduïu el vostre DNI, la contrasenya assignada i premeu el botó *Accepta*.

Si el DNI o la contrasenya són incorrectes us torna a la pantalla d'identificació de GICAR indicant Credencials no vàlides.

| Generalitat de Catalunya<br>Departament d'Ensenyament |                                                        |
|-------------------------------------------------------|--------------------------------------------------------|
| Autentio                                              | cació d'usuaris                                        |
|                                                       |                                                        |
| Accés amb usuari corporatiu                           | Accés amb certificació digital                         |
| Identificador:                                        | Si disposeu de certificat digital reconegut            |
| Contrasenya:                                          | pel <u>CATCert</u> , podreu accedir a l'aplicacio      |
| Accepta<br>Canvi de contrasenya                       | Accedeix                                               |
|                                                       |                                                        |
| Si no hi podeu accedir, truqueu al SAU (902 532       | No compartiu mai amb ningú, ni envieu per correu       |
| 100) o bé envieu un correu a l'adreça                 | electrònic, les vostres dades de certificació digital. |
| sau.educacio@gencat.cat                               |                                                        |
|                                                       |                                                        |
|                                                       | © Generalitat de Catalunya                             |

Una vegada validat l'usuari es mostra la pantalla següent amb avisos importants, si n'hi ha. Per entrar a l'aplicació, premeu el botó *Continua*.

#### Missatges

| Data publicació | Missatge                                                                                                    |
|-----------------|----------------------------------------------------------------------------------------------------|
| 01/05/2014      | Bon dia!                                                                                                    |
| 01/05/2014      | Durant la setmana del 01/05 fins 07/05 s'ha de definir les places disponibles per les institucions formadores |
|                 |                                                                                                    |

1 Continua

Una vegada dins de l'aplicació es mostra el següent menú.

#### Menú principal

| Mer | nú centre                                                      |
|-----|----------------------------------------------------------------|
|     | Consulta de matèries pràctiques de les institucions formadores |
|     | Seguiment del curs                                             |
|     | Gestió de tutors                                               |
|     | Gestió de coordinadors                                         |
|     | Gestió de places del centre                                    |
|     | Gestió de les pràctiques                                       |

#### 3.2 Selecció de curs

#### Descripció

Visualització i selecció del curs que té predeterminat l'aplicació. La informació que mostra/gestiona l'aplicació sempre és del curs seleccionat.

#### Operativa de la Funcionalitat

A la part esquerra de la pantalla visualitzareu el curs selecciona:.

#### Curs 2013/2014

Si voleu canviar de curs cal que seleccioneu l'enllaç i s'obrirà la següent pantalla.

| Canvi de curs |     |  |        |
|---------------|-----|--|--------|
|               |     |  |        |
|               |     |  |        |
|               |     |  |        |
| Canvi de curs |     |  |        |
| Curs 2014/201 | 5 🔻 |  |        |
|               |     |  | Canvia |
|               |     |  |        |

Trieu un dels cursos de la llista i premeu el botó *Canvia*. De següent visualitzareu a la part esquerra el curs que heu seleccionat i, tota la informació que a continuació es mostri, serà del curs que ha estat seleccionat.

## NOTA:

Si el curs que té seleccionat l'aplicació està tancat, les pantalles només son de consulta. Això significa que a la pantalla de llistat el botó *Afegeix* desapareix i a la pantalla de detall els botons *Desa* i *Elimina* desapareixen.

## 3.3 Consulta de matèries pràctiques de les institucions formadores

#### Descripció

L'opció *Consulta de les matèries pràctiques* us permet visualitzar les matèries de pràctiques que ha definit la institució formadora del curs seleccionat.

#### Perfils d'Usuaris Autoritzats

Els perfils d'usuari autoritzats són:

- Equip directiu
- Coordinador de centre
- Suport administratiu

#### Operativa de la Funcionalitat

#### Consulta de la matèria de practiques

Per consultar una matèria de pràctiques, dins el menú de centre, accediu a l'opció *Consulta de matèries de pràctiques*.

A continuació podreu visualitzar:

#### Llistat de matèries de pràctiques

| Cercador                   |                                          |                   |                                               |                          |
|----------------------------|------------------------------------------|-------------------|-----------------------------------------------|--------------------------|
| Institució<br>Etapa ES - A | vrt dramàtic (ESAD)                      | Studi             | Altres estudis de nivell universitari (ALTF 🔍 | Cerca Esborra            |
| Institució                 | Estudi▼                                  | Etapa             | Especialitat                                  | Matèria Hores            |
| Ø                          | Altres estudis de nivell<br>universitari | ES - Art dramàtic | Interpretació                                 | practicum art 100        |
|                            |                                          |                   |                                               | 1                        |
|                            |                                          |                   |                                               | exporta a full de càlcul |

Es realitza la *Cerca* apliqueu els filtres necessaris i, tot seguit, cliqueu el llapis de la matèria pràctica que voleu consultar. Aquesta acció fa que aparegui una nova pantalla:

| Detall matèria p | pràctica                                |                      |
|------------------|-----------------------------------------|----------------------|
| Curs*            | 2013/2014                               |                      |
| Institució*      |                                         |                      |
| Estudi*          | Graus de mestre (GR_MES)                |                      |
| Etapa            | Educació primària (EPRI)                |                      |
| Especialitat*    | Pedagogía terapéutica (EES)             |                      |
| Codi *           | 20 Nom *                                | PRACTICUM 2 (fitxer) |
| Hores matèria*   | 100 Períod                              |                      |
| Enllaç WEB       |                                         |                      |
| Documentació     | Notes_tecniques.txt Descarregar         |                      |
| Observacions     | 888888888888888888888888888888888888888 |                      |
|                  |                                         |                      |
|                  |                                         |                      |
|                  |                                         | Surt                 |

#### Detall matèria pràctica

Podreu consultar la informació de la matèria de les pràctiques que ha indicat la institució formadora. En el cas que hi hagi indicat un document, us el podeu descarregar des de l'enllaç *Descarregar.* 

## 3.4 Seguiment del curs

#### Descripció

L'opció *Seguiment del curs* permet fer un control de la situació de les places i de les pràctiques del centres formadors. També permet adjuntar el fitxer del pla de treball i realitzar la seva avaluació.

Hi ha l'opció de tancar el curs i una vegada tancat, la informació només és de consulta.

#### Perfils d'Usuaris Autoritzats

Els perfils d'usuari autoritzats son:

- Equip directiu
- Coordinador de centre
- Suport administratiu

#### Operativa de la Funcionalitat

Al menú premeu l'opció Seguiment del curs i una pantalla que es divideix en varies regions:

- Dades del curs
- Pla de treball
- Avaluació Pla de treball

## Consorci d'Educació de Barcelona

#### Seguiment del curs

| Cercador                                                                                                    |                                     |                           |                         |
|----------------------------------------------------------------------------------------------------|-------------------------------------|---------------------------|-------------------------|
| Centre                                                                                                    |                                     | Q                         |                         |
| Dades del curs                                                                                                 |                                     |                           |                         |
|                                                                                                    |                                     |                           |                         |
| Coordinadors màxim                                                                                             | 1                                   |                           |                         |
| Coordinadors del centre                                                                                        | 1 Tutors del centre                 | 1                         |                         |
| Places Ofertades                                                                                               | 1 Places Reservades                 | 1 Places Lliures          | 0 Places Assignades 0   |
| Pràctiques Pendents Assig. Coordinador                                                                         | 0 Pràctiques                        | 0 Pràctiques Finalitzades | 0                       |
| Pràctiques Avaluades Coordinador                                                                               | 0 Pràctiques Avaluades Tutor        | 0                         |                         |
| Pla de treball                                                                                                 |                                     |                           |                         |
|                                                                                                    |                                     |                           |                         |
| Pla de treball Seleccionar archivo                                                                             | Ningún archivo seleccionado         |                           |                         |
| Avaluació Pla de treball                                                                                       |                                     |                           |                         |
| <ol> <li>El pla de treball s'adapta a les necessi<br/>i objectius de les pràctiques de la Instituci</li> </ol> | itats de les pràctiques             | 2 0 3 0 4 0 5             |                         |
| 2 Funcionament de l'organització i coord                                                                       | linació de les pràctiques 🔍 0 🔍 1 💭 | 2 0 3 0 4 0 5             |                         |
| 3 Funcionament de l'acompanyament i tu                                                                         | utoria de les pràctiques 0 0 1 0    | 2 0 3 0 4 0 5             |                         |
| Observacions                                                                                                   |                                     |                           | ]                       |
| * La valoració és 0 (molt baix) i 5 (molt alt)                                                                 | )                                   |                           | <i>h</i>                |
|                                                                                                    |                                     |                           |                         |
|                                                                                                    |                                     |                           | Surt Desa Tanca el curs |

A les Dades del curs hi ha els següents camps:

- Nombre de coordinadors màxim, són els que ha definit quan s'assigna el centre formador (el centre no ho pot modificar).
- Nombre de coordinadors són els que heu assignat des del centre.
- Nombre de tutors són els que heu assignat des del centre.
- Nombre de places ofertades, són les que heu definit al centre, sense tenir en compte el seu estat. Correspon a núm. places reservades + núm. places lliures + núm. places assignades.
- Nombre de places reservades són les que heu definit al centre i que tenen l'estat Reservada. (tenen una institució formadora informat a la reserva però no està assignada).
- Nombre de places lliures són les que heu definit al centre i que tenen l'estat Lliure
- Nombre de places assignades són les que heu definit al centre i que tenen l'estat *Assignada* (ja tenen una pràctica assignada)

- Nombre de pràctiques pendents assig. coordinador són les pràctiques que la Institució formadora ha assignat a un estudiant i una matèria de pràctiques. Només faltarà que el centre formador hi assigni el coordinador.
- Nombre de pràctiques són les pràctiques que des del centre ja han informat el coordinador.
- Nombre de pràctiques finalitzades són les pràctiques que des del centre s'han marcat com a finalitzades

Si voleu indicar el pla de treball del centre dins de l'aplicació, seleccioneu el fitxer i premeu el botó *Desa*.

Per realitzar l'avaluació, indiqueu les valoracions dels ítems del qüestionari i introduïu les observacions (si cal). Premeu el botó *Desa*.

## NOTA:

• Si el fitxer és superior a nombre de Mb, l'aplicació donarà un missatge que "L'arxiu no pot accedir a XX Mb' on XX és un número.

Si voleu <u>Tancar el curs</u>, premeu el botó *Tanca el curs* i una vegada tancat les dades del curs ja només són de consulta.

## 3.5 Gestió de tutors

#### Descripció

L'opció *Gestió de tutors* permet fer el manteniment dels tutors del centre per al curs que hi ha seleccionat a l'aplicació (part superior esquerra) Els tutors varien cada curs, això vol dir que cada curs caldrà definir-los.

El funcionament és diferent si es tracta d'un centre públic o d'un centre privat.

#### Perfils d'Usuaris Autoritzats

Els perfils d'usuari autoritzats són:

- Equip directiu
- Coordinador de centre
- Suport administratiu

#### Operativa de la Funcionalitat

#### Creació de tutors

D'entrada, l'aplicació no té tutors definits. Per tant, en primer lloc, cal crear-los.

Per crear un tutor, aneu a l'opció de menú Gestió de tutors (que apareix la pàgina Llistat de tutors). Premeu el botó *Afegeix*.

#### Llistat de tutors del centre

| Cercador<br>Centre |         |         | Q                 |                               |
|--------------------|---------|---------|-------------------|-------------------------------|
| Document           | Tutor 🗸 | Telèfon | Correu electrònic | Avaluat positivament          |
|                    |         |         |                   | 1<br>exporta a full de càlcul |

Nota: Si el curs que té seleccionat a l'aplicació està tancat, el botó *Afegeix* desapareix de la pantalla.

#### Si sou un centre públic

Una vegada dins del detall del tutor, seleccioneu un docent de la llista i introduïu el telèfon i el correu electrònic (si cal) i premeu el botó *Afegeix*.

#### Detall del tutor del centre

| Detall del centre |                     |            |
|-------------------|---------------------|------------|
| Curs 2013/2014    | Centre <sup>4</sup> |            |
| Detall del tutor  |                     |            |
| Docent*           |                     | Q          |
| Telèfon           |                     |            |
| Correu electrònic |                     |            |
|                   |                     |            |
|                   | Su                  | rt Afegeix |

#### Si sou un centre privat

Una vegada a la pantalla de detall del tutor, cal introduir el tipus i el número de document. Després, prémer el botó *Valida* per comprovar que té el format correcte amb el criteri següent:

- DNI :12345678A
- NIE: X1234567A o Y1234567A o Z1234567A

#### Detall del tutor del centre

| Detall del centre        |              |
|--------------------------|--------------|
| Curs 2013/2014 Centre* ( |              |
| Detall del tutor         |              |
| Tipus document DNI 🔻     |              |
| Document Valida          |              |
|                          |              |
|                          | Surt Afegeix |

a) Si el document existeix a l'aplicació es mostraran les dades de la persona

|                   |              | _ |
|-------------------|--------------|---|
| Detall del centre |              |   |
| Curs 2013/2014    | Centre*      |   |
| Detall del tutor  |              |   |
| Tipus document    | DNI          |   |
| Document          |              |   |
| Nom*              | AAAA         |   |
| Primer Cognom*    | BBBBBB       |   |
| Segon Cognom      | 00000        |   |
| Telèfon           | 12345678     |   |
| Correu electrònic | a@a.es       |   |
|                   |              |   |
|                   | Surt Afegeix |   |

Modifiqueu les dades i premeu el botó Afegeix.

Detall del tutor del centre

b) Si el document no existeix a l'aplicació els camps apareixeran en blanc.

#### Detall del tutor del centre

| <b>D</b> 4 <b>H</b> 4 1 |              |
|-------------------------|--------------|
| Detail del centre       |              |
| Curs 2013/2014          | Centre*      |
| Detall del tutor        |              |
| Tipus document          | DNI          |
| Document                |              |
| Nom*                    |              |
| Primer Cognom*          |              |
| Segon Cognom            |              |
| Telèfon                 |              |
| Correu electrònic       |              |
|                         |              |
|                         | Surt Afegeix |

Introduïu les dades que es demanen i premeu el botó Afegeix

### Modificació / Eliminació de tutors

Per modificar o eliminar un tutor, cal anar a l'opció de menú *Gestió de tutors* (que apareix la pàgina *Llistat de tutors*) i cliqueu al llapis del tutor a modificar i us apareix el detall del tutor.

## Detall del tutor del centre

| Detall del centre |                   |
|-------------------|-------------------|
| Curs 2013/2014    | Centre*           |
|                   |                   |
| Detall del tutor  |                   |
| Tipus document    | DNI               |
| Document          |                   |
| Nom*              | AAAAAA            |
| Primer Cognom*    | BBBBB             |
| Segon Cognom      | CCCCCC            |
| Telèfon           | 12345             |
| Correu electrònic | a@a.es            |
|                   |                   |
|                   | Surt Elimina Desa |

A continuació podeu fer:

- 1. Modificació: realitzeu la modificació pertinent i premeu Desa.
- 2. Eliminació: premeu Elimina.

## 3.6 Gestió de coordinadors

#### Descripció

L'opció *Gestió de coordinadors* permet fer el manteniment dels coordinadors del centre pel curs que té seleccionat l'aplicació (part superior esquerra) Els coordinadors varien cada curs, o sigui que cada curs caldrà definir els coordinadors.

El funcionament és diferent si es tracta d'un centre públic o d'un centre privat.

#### Perfils d'Usuaris Autoritzats

Els perfils d'usuari autoritzats son:

- Equip directiu
- Suport administratiu

Operativa de la Funcionalitat

#### Creació de coordinadors

D'entrada, l'aplicació no té coordinadors definits. Per tant, en primer lloc, cal crear-los. Per crear un coordinador, aneu a l'opció de menú *Gestió de coordinadors* (que apareix la pàgina *Llistat de coordinadors*). Premeu el botó *Afegeix*.

#### Llistat de coordinadors del centre

| Cercador<br>Centre |               |              | Q                 |                                    |
|--------------------|---------------|--------------|-------------------|------------------------------------|
| Document           | Coordinador 🗸 | Telèfon<br>- | Correu electrònic | Avaluat positivament               |
|                    |               |              |                   | 1                                  |
|                    |               |              |                   | exporta a full de càlcu<br>Afegeix |

Nota: Si el curs que té seleccionat l'aplicació està tancat, el botó *Afegeix* desapareix de la pantalla.

#### Si sou un centre públic

Una vegada dins del detall del coordinador, seleccioneu un docent de la llista i introduïu el telèfon, el correu electrònic (si cal) i premeu el botó *Afegeix*.

### Detall del coordinador del centre

| Detall del centre         |                 |  |        |         |
|---------------------------|-----------------|--|--------|---------|
| Curs 2013/2014<br>Centre* | 4               |  |        |         |
| Detall del coordina       | ador del centre |  |        |         |
| Docent*                   |                 |  |        | Q       |
| Telèfon                   |                 |  |        |         |
| Correu electrònic         |                 |  |        |         |
|                           |                 |  |        |         |
|                           |                 |  | Surt 4 | Afegeix |

#### Si sou un centre privat

Un cop dins del detall del coordinador, introduïu el tipus de document i el document i premeu el botó *Valida* per comprovar que té el format correcte seguin el criteri següent:

- DNI :12345678A
- NIE: X1234567A o Y1234567A o Z1234567A

### Detall del coordinador del centre

| Detall del centre                 |      |
|-----------------------------------|------|
| Curs 2013/2014<br>Centre*         |      |
| Detall del coordinador del centre |      |
| Tipus document DNI V              |      |
| Document Valida                   |      |
|                                   |      |
|                                   | Surt |

a) Si el document existeix a l'aplicació es mostraran les dades de la persona

| Curs 2013/201     | 4               |  |  |
|-------------------|-----------------|--|--|
| Centre*           |                 |  |  |
|                   |                 |  |  |
| etall del coordir | ador del centre |  |  |
| Document          | DNI             |  |  |
| Nom*              | АААА            |  |  |
| Primer Cognom*    | BBBBB           |  |  |
| Segon Cognom      | сссссс          |  |  |
| Telèfon           |                 |  |  |
| Correu electrònic |                 |  |  |
|                   |                 |  |  |

Detall del coordinador del centre

Introduïu el telèfon, el correu electrònic i premeu el botó Afegeix.

b) Si el document no existeix a l'aplicació els camps apareixeran en blanc.

| Detall del centre                                                                      |              |
|----------------------------------------------------------------------------------------|--------------|
| Curs 2013/2014<br>Centre®                                                              |              |
| Detall del coordinador del centre                                                      |              |
| Tipus document DNI Document Nom* Primer Cognom* Segon Cognom Telèfon Correu electrònic | ]<br>]       |
|                                                                                        | Surt Afegeix |

#### Detall del coordinador del centre

Introduïu els valors que es demanen i premeu el botó Afegeix

L'aplicació sempre valida que no es superi el número màxim definits per als centre i curs escollits.

#### Modificació/Eliminació de coordinadors

Per modificar o eliminar un coordinador, aneu a l'opció de menú *Gestió de coordinadors* (que apareix la pàgina Llistat de coordinadors) i premeu el llapis del coordinador a modificar. Aquesta acció fa que us aparegui una nova pantalla formulari:

#### Detall del coordinador del centre

| Detall del centre        |                   |
|--------------------------|-------------------|
| Curs 2013/201<br>Centre* | 4                 |
|                          |                   |
| Detall del coordin       | ador del centre   |
| Tipus document           | DNI               |
| Document                 |                   |
| Nom*                     | AAAA              |
| Primer Cognom*           | BBBBB             |
| Segon Cognom             | CCCC              |
| Telèfon                  | 123456            |
| Correu electrònic        | a@a.cat           |
|                          |                   |
|                          | Surt Elimina Desa |

A continuació podeu fer:

- 1. Modificació: realitzeu la modificació que calgui i premeu Desa.
- 2. Eliminació: premeu Elimina.

## 3.7 Gestió de places del centre

#### Descripció

L'opció *Gestió de places* permet definir les places que ofereix el centre per al curs que té seleccionat l'aplicació (part superior esquerra).

Una plaça sempre va associada a un estudi, una etapa, una especialitat i a un tutor.

En el cas que us calgui definir més d'una plaça d'un mateix estudi, etapa i especialitat, dins de l'aplicació haureu de crear tants registres d'estudi, d'etapa i l'especialitat. Per tant, hi haurà un registre per cada plaça.

Una plaça té 3 possibles estats:

- Lliure, no té informada la institució formadora i la té visible totes les institucions formadores
- **Reservada**, té informada la institució formadora i només ho té visible la institució formadora definida.
- **Assignada**, té un estudiant i una matèria de pràctiques assignada i només ho té visible la institució formadora definida.

#### Perfils d'Usuaris Autoritzats

Els perfils d'usuari autoritzats son:

- Equip directiu
- Coordinador de centre
- Suport administratiu

Operativa de la Funcionalitat

#### Creació de places

D'entrada, l'aplicació no té places definides. Per tant, en primer lloc, cal crear-les.

Llistat de places del centre

Per crear una plaça, aneu a l'opció de menú *Gestió de places* (que apareix la pàgina *Llistat de places*).

#### 

Premeu el botó Afegeix i aquesta acció fa que us aparegui una nova pantalla formulari

| Detall plaça c | centre                                                                                                    |              |
|----------------|----------------------------------------------------------------------------------------------------|--------------|
| Curs*          | 2013/2014 (Actual)                                                                                                    |              |
| Centre*        | AND DEPARTMENT OF THE OWNER OF THE OWNER OF THE OWNER OF THE OWNER OF THE OWNER OF THE OWNER OF THE OWNER OF THE OWNER OF THE OWNER OF THE OWNER OF THE OWNER OF THE OWNER OF THE OWNER OF THE OWNER OWNER OF THE OWNER OWNER OWN |              |
| Estudi*        |                                                                                                    | Q            |
| Etapa*         | Q                                                                                                    |              |
| Especialitat*  | Q                                                                                                    |              |
| Tutor*         | Q                                                                                                    |              |
| Observacions   | 15                                                                                                    | 1.           |
| Estat*         |                                                                                                    |              |
| Reserva        |                                                                                                    |              |
| Institució     | Q                                                                                                    |              |
|                |                                                                                                    |              |
|                |                                                                                                    | Surt Afegeix |

## Detall plaça centre

Una vegada dins del detall de la plaça, seleccioneu primer l'estudi, l'etapa i l'especialitat seguin l'ordre indicat, ja que l'especialitat depèn de l'etapa i l'etapa de l'estudi.

En el cas que la plaça estigui reservada, haureu de seleccionar la institució formadora i premeu el botó *Afegeix*.

#### Modificació /Eliminació de places

Per modificar o eliminar una plaça, aneu a l'opció de menú *Gestió de places* (que apareix la pàgina *Llistat de places*).

#### Llistat de places del centre

| Cercador          |                   |                             |       |                          |
|-------------------|-------------------|-----------------------------|-------|--------------------------|
| Centre            |                   | Q                           |       |                          |
|                   |                   |                             |       |                          |
| Estudi            | Etapa             | Especialitat                | Tutor | Estat Institució         |
| 📝 Graus de mestre | Educació primària | Llengua estrangera: alemany |       | Lliure                   |
|                   |                   |                             |       |                          |
|                   |                   |                             |       | 1                        |
|                   |                   |                             |       | exporta a full de càlcul |
|                   |                   |                             |       | Afegeix                  |

Cliqueu al llapis de la plaça a modificar i us apareix el detall de la plaça.

## NOTA:

Si el llapis no apareix, vol dir que la plaça està assignada i no es pot modificar. Si es vol modificar el tutor, veure el punt *Modificació del tutor d'una plaça*.

| Curs*         | 2013/2014 (Actual)       |   |   |
|---------------|--------------------------|---|---|
| Centre*       |                          |   |   |
| Estudi*       | Graus de mestre (GR_MES) |   | Q |
| Etapa*        | Educació primària (EPRI) | Q |   |
| Especialitat* | Música (PMU)             | Q |   |
| Tutor*        | l                        | Q |   |
| Observacions  | 3                        |   |   |
| Estat*        | Reservada                |   |   |
| eserva        |                          |   |   |
|               |                          | 0 |   |

#### A continuació podeu fer:

- 1. Modificació: realitzeu la modificació que calguin i premeu Desa.
- 2. Eliminació: premeu Elimina.

Detall plaça centre

L'aplicació permet descarregar la documentació adjuntada, eliminar-la o desar-ne una de nova.

#### Modificació del tutor d'una plaça

Per modificar un tutor d'una plaça quan ja té una pràctica assignada (aneu a l'opció de menú Gestió de places (que apareix la pàgina *Llistat de places*) i cliqueu al llapis al costat del tutor.

#### Llistat de places del centre

| Cercador                                                                                                    |                                     |                   |       |                    |                |
|----------------------------------------------------------------------------------------------------|-------------------------------------|-------------------|-------|--------------------|----------------|
| Centre                                                                                                    |                                     |                   | Q     |                    |                |
|                                                                                                    |                                     |                   |       |                    |                |
| Estudi                                                                                                    | Etapa                               | Especialitat      | Tutor | Estat              | Institució     |
| Graus de mestre                                                                                               | Educació infantil                   | Educació infantil | Ø     | Assignada          | UAB            |
| Màster del professorat de<br>secundària obligatòria i<br>batxillerat, formació<br>professional i ensenyaments | Ens. de règim especial -<br>Idiomes | Japonès           | Ø,    | Assignada          | UAB            |
|                                                                                                    |                                     |                   |       |                    |                |
|                                                                                                    |                                     |                   |       |                    | 1              |
|                                                                                                    |                                     |                   |       | <u>exporta a f</u> | full de càlcul |
|                                                                                                    |                                     |                   |       |                    | Afegeix        |

Cliqueu al llapis del tutor a modificar i apareix el detall de la plaça del centre, però només hi ha activada l'opció de consulta al camp *Tutor*.

#### Detall plaça centre

| Detall plaça c | entre                                                                                                    |           |
|----------------|----------------------------------------------------------------------------------------------------|-----------|
| Curs*          | 2013/2014 (Actual)                                                                                                    |           |
| Centre*        | And the second second se |           |
| Estudi*        | Graus de mestre (GR_MES)                                                                                                    |           |
| Etapa*         | Educació infantil (EINF)                                                                                                    |           |
| Especialitat*  | Educació infantil (INF)                                                                                                    |           |
| Tutor*         |                                                                                                    | Q         |
| Observacions   | 3                                                                                                    |           |
| Estat*         | Assignada                                                                                                    |           |
|                |                                                                                                    |           |
| Reserva        |                                                                                                    |           |
| Institució     |                                                                                                    |           |
|                |                                                                                                    |           |
|                |                                                                                                    | Surt Desa |

Feu clic a la lupa del tutor i seleccioneu el nou tutor. Premeu el botó Desa.

## 3.8 Gestió de les pràctiques

#### Descripció

L'opció *Gestió de pràctiques* us permet gestionar les pràctiques per al curs que té seleccionat l'aplicació (part superior esquerra).

Una pràctica es crea quan la institució formadora assigna un estudiant i una matèria de pràctiques a una plaça. Després el centre ha d'assignar el coordinador del centre i, a aquest punt, la institució pot conèixer el tutor i el coordinador associat a la pràctica. En acabar, el centre ha d'indicar la finalització de la pràctica.

#### Perfils d'Usuaris Autoritzats

Els perfils d'usuari autoritzats són:

- Equip directiu
- Coordinador de centre
- Suport administratiu

#### Operativa de la Funcionalitat

Llistat de pràctiques del centre

#### Assignació del coordinador de pràctiques

Al menú del centre premeu 'Gestió de les pràctiques' i apareix la següent pantalla:

| Cercador |                          |                                            |                                                                                                    |                                     |                   |       |             |               |
|----------|--------------------------|--------------------------------------------|----------------------------------------------------------------------------------------------------|-------------------------------------|-------------------|-------|-------------|---------------|
| Centre   |                          |                                            |                                                                                                    | Q                                   |                   |       |             |               |
| Documen  | t Estudiant <del>~</del> | Institució formadora                       | Estudi                                                                                                    | Etapa                               | Especialitat      | Tutor | Coordinador | Finalitzada 🗖 |
| Ø        | BB CC, AA                | Universitat Autònoma de<br>Barcelona (UAB) | Graus de mestre                                                                                                    | Educació infantil                   | Educació infantil |       | -           |               |
| Ø        | bbb ccc, aaa             | Universitat Autònoma de<br>Barcelona (UAB) | Màster del<br>professorat de<br>secundària<br>obligatòria i<br>batxillerat, formació<br>professional i<br>ensenyaments | Ens. de règim<br>especial - Idiomes | Japonès           |       |             |               |
|          |                          |                                            |                                                                                                    |                                     |                   |       |             |               |
|          |                          |                                            |                                                                                                    |                                     |                   |       |             | 1             |
|          |                          |                                            |                                                                                                    |                                     |                   |       | expo        | Desa          |

Es visualitzen les pràctiques assignades al centre. Per assignar o canviar el coordinador cliqueu al llapis de la pràctica i us apareixerà la següent pàgina.

#### NOTA:

Si trobeu que en una pràctica no apareix el llapis, és perquè la pràctica ja està finalitzada i no

es pot modificar.

#### Assigna coordinador a la pràctica

| Dauts Diava                                             |           |
|---------------------------------------------------------|-----------|
| Centre 08000013 Escola Francesc Platón i Sartí (Abrera) |           |
| Estudi Graus de mestre                                  |           |
| Etapa Educació infantil                                 |           |
| Especialitat Educació infantil                          |           |
| Tutor                                                   |           |
| Dades pràctica ( matèria pràctica i estudiant )         |           |
| Institució Universitat Autònoma de Barcelona (UAB)      |           |
| Matèria pràctica bbbb (aaa)                             |           |
| Document                                                |           |
| Nom AA                                                  |           |
| Primer cognom BB                                        |           |
| Segon cognom CC                                         |           |
|                                                         |           |
|                                                         |           |
| Observacions                                            |           |
|                                                         |           |
|                                                         | 1.        |
| Assigna coordinador a la pràctica                       |           |
|                                                         |           |
| Coordinador                                             |           |
|                                                         |           |
|                                                         | Surt Desa |

Feu clic a la lupa del coordinador i seleccioneu de la llista un coordinador. Premeu el botó *Desa*.

Si es vol treure el coordinador i deixar la pràctica sense coordinador, dins del llista de coordinador trieu l'opció *Selecciona coordinador* i el camp *Coordinador* quedarà en blanc. Premeu el botó *Desa*.

#### NOTA:

Un cop assignat el coordinador, la institució formadora només pot visualitzar les dades de la pràctica (no pot realitzar cap modificació) i té visiblitat a les dades del tutor amb les del coordinador assignats a la pràctica.

### Finalització de la pràctica

Al menú del centre premeu Gestió de les pràctiques i apareixerà la següent pantalla:

| Q                                                                                                    |
|----------------------------------------------------------------------------------------------------|
| Estudi Etapa Especialitat Tutor Coordinador Finalitzada 🗐                                                                                    |
| Graus de mestre Educació infantil Educació infantil -                                                                                        |
| Màster del<br>professorat de<br>secundària<br>obligatòria i Ens. de règim Japonès<br>batxillerat, formació<br>professional i<br>ensenyaments |
|                                                                                                    |
| 1                                                                                                    |
| exporta a full de calcui                                                                                                    |
| Graus de mestre Educació infantil Educació infantil                                                                                          |

Per indicar que la pràctica ha finalitzat, marqueu la casella de finalitzada. Premeu Desa.

Si voleu marcar totes les pràctiques com a finalitzades, marqueu la casella que hi ha al costat del títol Finalitzada i automàticament es seleccionen totes les caselles de les pràctiques. Premeu *Desa*.

(Finalitzarà totes les pràctiques de la pàgina seleccionada).

#### NOTA:

Si una pràctica no té assignat el coordinador de centre, la casella de finalitzada no apareixerà. Només es poden finalitzar pràctiques que tinguin coordinador assignat.

## 4. ANNEX: Glossari

| Terme                            | Descripció                                                                                                    |
|----------------------------------|----------------------------------------------------------------------------------------------------|
| Institució Formadora (IF)        | Institució Formadora (com universitat) d'estudiants que han de completar la seva formació amb la realització de pràctiques en centres de pràctiques.                                                                                                    |
| Estudi                           | Graus / màsters que imparteixen les Institucions Formadores. Per exemple: màster de formació inicial del professorat , graus de mestres, etc.                                                                                                    |
| Etapa                            | Agrupació de matèries i especialitats de pràctiques per reduir les opcions<br>quan cal triar. Les etapes poden ser Primària, Secundària, FP, CF Artístics,<br>Ensenyaments Esportius, àmbit jurídic, etc. Tots els estudis han de tenir<br>com a mínim una etapa |
| Especialitat                     | Especialitat acadèmica sobre la que es pot organitzar pràctiques, com pot ser Música, Anglès, etc.                                                                                                    |
| Matèria de pràctiques            | Definida per la Institució Formadora, la matèria pertany a un dels estudis<br>que imparteix. És definirà per cada curs acadèmic. Constarà:<br>Matèria de pràctiques: Curs + Institució formadora + Estudi + Etapa +                                              |
|                                  | Especialitat (objectius, hores de pràctiques)                                                                                                    |
| Centre de Pràctiques             | Centres o serveis o unitats del Departament d'Ensenyament que ofereixen<br>les places de pràctiques i reben als estudiants de les Institucions<br>Formadores.                                                                                                    |
|                                  | Plaça (oferta) que ofereix un Centre de Pràctiques per acollir un estudiant<br>per tal que realitzi una pràctica vinculada a un estudi , etapa i especialitat<br>concreta.                                                                                       |
| Plaça                            | La plaça pot estar <i>reservada</i> per una Institució Formadora, això vol dir que només hi ha pot assignar estudiants que pertanyin a la Instrucció formadora.                                                                                                  |
|                                  | Si no esta reservada, és una plaça <i>lliure</i> , això vol dir que qualsevol Institució<br>Formadora pot assignar-hi estudiants.                                                                                                    |
| Pràctica                         | Es confirma quan el centre de pràctiques assigna al coordinador a la plaça<br>que ha ofertat una vegada esta ocupada per un estudiant de d'una Institució<br>Formadora.                                                                                          |
| Tutor                            | Docent del Centre de Pràctiques que la direcció assigna a una plaça                                                                                                    |
| Coordinador centre de pràctiques | Docent del Centre de Pràctiques que té assignada aquesta funció per part<br>del director.                                                                                                    |